# RRS-Pi 取扱説明書

Ver.1.1.5

# HAMSTAR 有限責任事業組合

| 目 次                      | 1ページ  |
|--------------------------|-------|
| 第1章 はじめに                 | 3ページ  |
| 設定の前に準備するもの              | 11    |
| 免責                       | 11    |
| 注意事項                     | 11    |
| 利用イメージ                   | 4ページ  |
| microSDの作成方法             | 5ページ  |
| 動作確認無線機                  | 7ページ  |
| ネットワーク設定                 | 8ページ  |
| 本体の操作について                | 10ページ |
| 設定・操作について                | 11    |
| (1)本体IPアドレスの調べ方          | 11    |
| (2)RRSにログインする            | 11    |
| (3)シリアルナンバーの登録           | 11ページ |
| (4)管理・設定画面へのアクセス方法       | 11    |
| (5) UPnPについて             | 12ページ |
| (6)無線機・オーディオ設定           | 13ページ |
| (7)パソコン操作画面              | 14ページ |
| (8)CWモードについて             | 16ページ |
| (9)スマートホン操作画面            | 18ページ |
| (10)パソコン・キーボードによる操作      | 19ページ |
| (11)ジョグダイヤル・フットスイッチによる操作 | 11    |
| (12)USBカメラの取付について        | 11    |
| (13)ダイレクトCATコマンド機能       | 20ページ |
| (14)ダイナミックDNSの利用         | 11    |
| 第2章 設置・適合条件              | 22ページ |
| 第3章 適合説明資料               | 24ページ |
| 第4章 サポート                 | 27ページ |
| 第5章 「故障かな?」と思ったら         | 11    |

| 第6 | 5章 | ご注意下さい               | 28ページ |
|----|----|----------------------|-------|
| 付  | 録  | 使用可能パソコン・キーボード(キー割当) | 29ページ |

# 第1章 はじめに

この度は、HAM STAR リモート・リグ・コントロール・サーバ・ソフト RRS-Pi をお買い 上げ頂き、まことにありがとうございます。RRS-Pi は、RaspberryPi2 Model B を使用して遠 隔設置された無線機をインターネット回線経由で制御するリモート・コントロール・ソフトで す。本取扱説明書をよく読み設定を行って下さい。無線局設備の操作にあたりましては必ずア マチュア無線従事者が行ってください。また、本製品のインストール・操作には RaspberryPi の操作知識・ネットワーク知識が必要です。 制御する無線機側の設定については、ご自身で研 究されるか、詳しい方にお尋ね頂き、試行錯誤を重ねながら最良の設定をご自身で見つけて下 さい。

#### 【設定の前に準備するもの】

本製品は Raspberry Pi2 Model B 上で使用します。ご自身で Raspberry Pi2 Model B 本体 と 8GB 以上の microSD カードをご用意ください。

RRS-Piの設定にはインターネットに接続されたパソコン、及び Adobe Flash Player がイン ストールされた WEB ブラウザが必要です。予め準備しておすすみ下さい。

最新の Adobe Flash Player は以下よりダウンロードできます。

また、接続するルーター、無線機の取扱説明書、PCコマンド・リファレンスなどもお手元に 置いて作業すると便利です。

http://get.adobe.com/jp/flashplayer/

#### 【免責】

お客様または第三者の方が、この製品の誤使用・使用中に生じた故障・その他の不具合ある いはこの製品の使用によって受けられた損害については、法令上賠償責任が認められる場合を 除き、当社は一切の 責任を負いませんので、あらかじめご了承ください。

#### 【注意事項】

(1) RaspberryPi2 Model Bの取扱説明書の注意事項を必ずお読み下さい。

(2) 本ソフトウェアの複製・配布を禁じます。

3

- (3) 本ソフトウェアの著作権は、HAMSTAR有限責任組合に帰属します。プログラムのリバ ース・エンジニアリング、改変は著作権侵害に当たります。
- (4) 動作中に、不用意にMicroSDカードを引き抜かないで下さい。システムが壊れます。
- (5) 本ソフトウェアは、Raspberry Pi2 Model Bのみで動作します。その他のRaspberry Pi での動作は保証しません。

利用イメージ(ヤエスFT-991のケース)

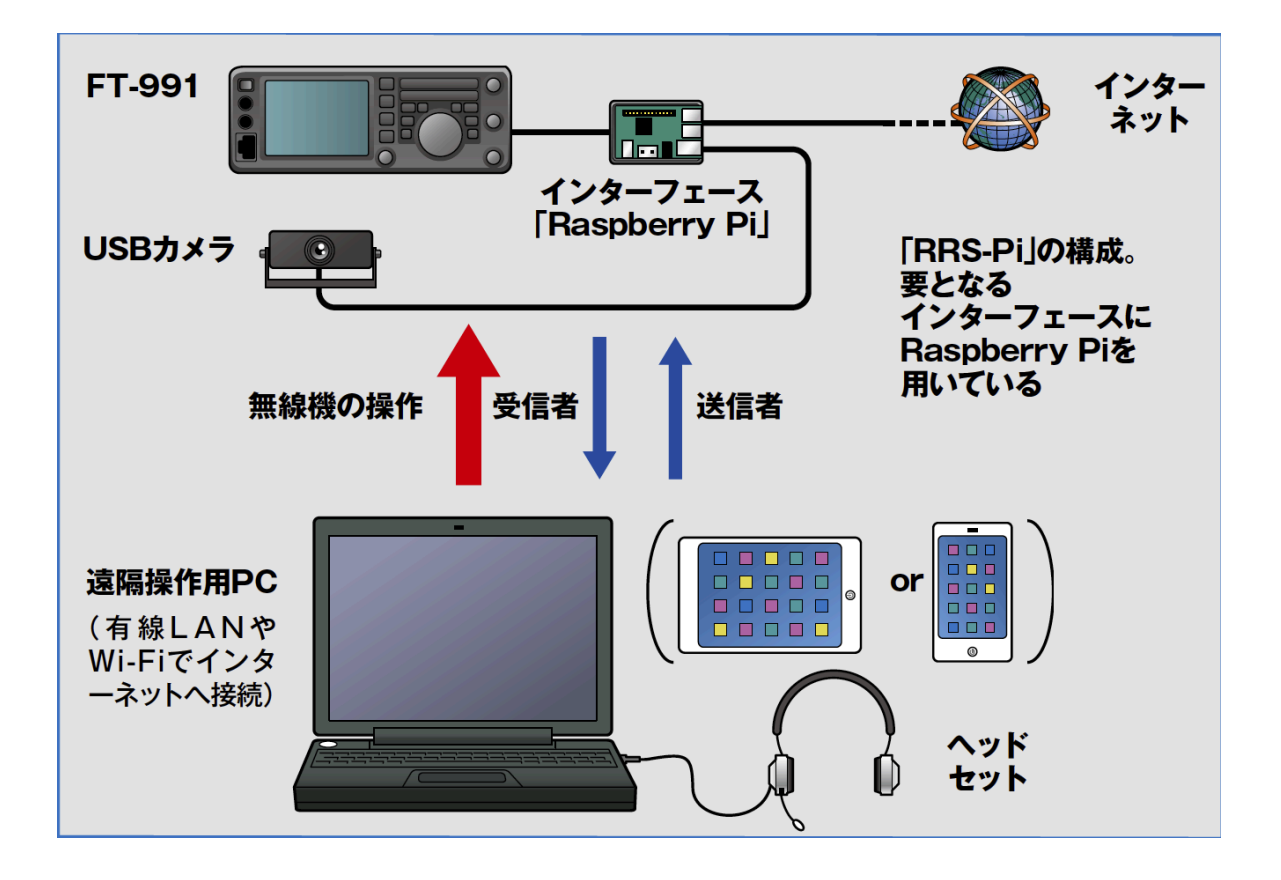

# micro SD カードの作成方法

(1) HAMSTAR LLP.社のサイトで RRS-Pi を購入後、ガイダンスに従って RRS-Pi のマスター・ イメージをダウンロードします。ダウンロード・ファイル(rrsimg.zip)はマスター・ディスク となりますので、適宜 DVD、CD-R、USB メモリなどに保存じてください。

(2) rrsimg.zip がダウンロード領域に保存されます。このファイルを展開すると"rrsimg"というフォルダが生成されます。フォルダの中に以下のファイルがあることを確認します。

"RPi.img"

"RRSforRaspberryPi2.pdf" (本取扱説明書)

(3) "RPi.img"を丸ごと microSD カードにコピーするのですが、ドラックアンドドロップやコ ピペは不可能です。Disk イメージをそっくり焼き移す必要があります。Disk イメージの複製に は幾つかの方法があり、使用する PC 環境によって異なるため、詳しくは RaspberryPi 関連の サイトや書籍をご参照ください。ここでは Windows と MacOSX での例を紹介します。

#### Windows の場合

"win32diskimager"というフリーウェアを使った方法をご紹介します。 まず、空の microSD カード(推奨 8GB)を PC にマウントします。 以下より"win32diskimager"をダウンロードします。

https://sourceforge.net/projects/win32diskimager/

"win32diskimager"を起動後、下の写真のようなダイアログが表示されます。

| <b>6</b>                 | Win32 [ | Disk Image | er –  |         | ×    |
|--------------------------|---------|------------|-------|---------|------|
| Image File               |         |            |       | Dev     | vice |
| C:/RPi.img               |         |            |       | ≧ [E:¥] | ]    |
|                          |         |            |       |         |      |
| <sup>,</sup> opMD5 Hash: |         |            |       |         |      |
| Progress                 |         |            |       |         |      |
|                          |         |            |       |         |      |
| Version: 0.9.5 Ca        | ancel   | Read       | Write | E       | kit  |
|                          |         |            |       |         |      |

- Image File のフィールドに"RPi.img"のフルパス入力します。この際に、フォルダ名に日本 語(ダブルバイト)が混ざっているとエラーが発生しますので、C:/やC:/temp/など、わ かり易い場所に置いておくことをオススメします。
- 2. Device から microSD がマウントされているドライブを選択します。
- 3. "Write"をクリックすると、Disk イメージのコピーが始まり、Progress に進行状況が表示 されます。使用する PC のスペックにもよりますが、10 分前後で終了します。

#### Mac OSX の場合

OS に内臓されている"ターミナル"機能のコマンドプロンプトから以下を実行します。"ターミ ナル"の在り処がわからない場合は、Spotligh で"ターミナル"を検索すると見つかります。空の microSD カード(推奨 Transcend 8GB)を Mac にマウントして準備してください。また、必 要に応じて SD カード・アダプタなどをご用意ください。

- microSD カードのマウント場所を確かめるため、コマンドプロンプトに以下の文字列を入 カ・実行します。
  - \$ diskutil list ↔

すると、以下のような文字列が表示されます。この例では 32GB の microSD カードを使用しました。/dev/disk2/以下にマウントされている様子が伺えます。

| /dev/disk0  | (internal, physical):             |              |           |            |
|-------------|-----------------------------------|--------------|-----------|------------|
| #:          | TYPE                              | NAME         | SIZE      | IDENTIFIER |
| 0:          | GUID_partition_scheme             |              | *500.3 GB | disk0      |
| 1:          | EFI                               | EFI          | 209.7 MB  | disk0s1    |
| 2:          | Apple_HFS                         | OS X         | 448.4 GB  | disk0s2    |
| [ 3:        | Apple_Boot                        | Recovery HD  | 650.0 MB  | disk0s3    |
| [ <b>4:</b> | Microsoft Basic Data              | BOOTCAMP     | 51.0 GB   | disk0s4    |
| [/dev/disk1 | (disk image):                     |              |           |            |
| [ #:        | TYPE                              | NAME         | SIZE      | IDENTIFIER |
| 0: /        | Apple_partition_scheme            |              | +18.1 MB  | disk1      |
| 1:          | Apple_partition_map               |              | 32.3 KB   | disk1s1    |
| 2:          | Apple_HFS                         | Flash Player | 18.1 MB   | disk1s2    |
| /dev/disk2  | (internal, physical):             |              |           |            |
| #:          | TYPE                              | NAME         | SIZE      | IDENTIFIER |
| 0: I        | <pre>FDisk_partition_scheme</pre> |              | *31.7 GB  | disk2      |
| 1:          | Windows_FAT_32                    | NO NAME      | 67.1 MB   | disk2s1    |
| 2:          | _ Linux                           |              | 6.9 GB    | disk2s2    |

- マウントした micorSD に Disk イメージをコピーしますが、まずはマウントを解除する必要 があります。
   \$ sudo diskutil unmount "/Volumes/NO NAME" (Disk 名が"NO NAME"の場合)
- 3. "RPi.img"は、とりあえず Desktop に置くことにします。以下のように入力・実行します。 この場合、Disk2 にマウントされているので、以下の様になります。

\$ sudo dd if=RPi.img of=/dev/rdsik2 bs=1m ↔

すると、Password? と訊ねてきます。Mac に設定したログイン・パスワードを入力し ↔ します。(RRS-Pi のアカウント・パスワードではありません)

何も応答がなく、真っ白の状態が 10 分程度続いた後に正常終了します。エラーが表示され る場合は、SD カードの書き込みプロテクトなどを確認してください。

(4) 焼きあがった microSD カードを Raspberry Pi2 Model B に挿入、LAN ケーブルと無線機 に繋がる USB ケーブルを接続します。AC アダプターを接続するだけで起動、AC ケーブルを外 せば停止します。

(5) 起動する前に無線機側の設定を確認しておく必要があります。ここで大事な事は、無線機 と RRS-Pi を繋ぐ通信速度(※1)を確認、適宜変更することと、Mic 入力を USB に切り替えて おくことです。FTDX3000 や FT-991 では、電波形式(モード)毎に入力方式を切替られます。

#### 【動作確認済無線機】2016年6月現在

ヤエス: FTDX3000、FT-991、FTDX5000(\*)、FTDX1200(\*)、FT-2000(\*)、FTDX9000(\*)、 FT-450(\*)、FT-950(\*) ケンウッド: TS-990、TS-590、TS-2000(\*\*)、TS-480(\*)、TS-870(\*)、TS-850(\*)、TS-570 (\*)、TS-950(\*)、TS-940(\*) エレクラフト: K3、K3S、KX3

\*: USB-RS232C 変換インターフェースはヤエス SCU-17 を使用、オーディオ接続ケーブルは自作します。

\*\*:制御可能周波数は HF帯に限定、ヤエス SCU-17を使用しオーディオ接続ケーブルは自作します。

# ネットワーク設定

ネットワーク環境によって手順は異なりますが、ここでは一般的な UPnP 対応ルーターを使用した設定方法についてご紹介します。 UPnP は"Universal Plug and Play "の略称で、デジタル家電や DLNA など、プライベート LAN 内に置かれたネットワーク機器に、外部インターネットから簡単にアクセスするための機能とお考えください。対応ルーターが設置されているLAN 環境では、UPnP 搭載機器を LAN 内に設置した際に、外部ネットワークとの通信に必要なポートの橋渡し作業を自動的に行う機能が提供されます。この仕組みによって、面倒なポート設定が不要になります。また、RRS-Pi に使用する IP アドレスは DHCP で自動的に割り当てられるため、初期段階では RRS-Pi 側のネットワーク設定は不要です。正常に動作していればインターネット側から WAN 側・IP アドレス(ドメインネーム、IP アドレスのいずれか)を指定してweb ブラウザからアクセスするだけで RRS-Pi にたどり着けるはずですが、LAN 内から直接接続したい場合は、ルーターの DHCP で割り当てられたローカル・アドレスを探し出さなければなりません。ルーターにログインしてログなどを調べれば判明しますが、そんなことせずとも簡単にアドレスを調べる方法があります。以下に WAN 側・IP アドレス、ローカル・アドレスのそれぞれの調べ方について記します。必要に応じて固定 IP (※3)、ルーターの手動設定で使用することも可能です。

- (1) WAN 側・IP アドレスの調べ方 以下のリンクをクリックするだけで、接続中の LAN のゲートウェイに割り振られて いるグローバル IP アドレスを調べることができます。 http://www.luft.co.jp/cgi/ipcheck.php
- (2) ローカル・アドレスの調べ方 RRS-Piと同一のLAN上にあるPCM・スマホからIPアドレス・スキャナーと呼ばれるソフト(ツール)を使用して調べる方法です。これらを使用してネットワークを検索すると、Host Nameに"Raspberry Pi"や"RRS"などと表示される列が現れます。 そこに表示されるIPアドレスがRRS-Piのアドレスです。それぞれの使い方については割愛させて頂きます。

#### Windows

Network Scanner (窓の森などで入手可能)

#### Mac OSX

IP Scanner※ (APP Store から入手可能)

※ フリー版は6個の IP しか認識できません。

#### スマホアプリ

Overlock Soft "Fing Network Scanner"

iOS/Android 何も公式アプリとして登録されている

| •••                                               | IP Sca       | inner (6 devices) | -                  |          |
|---------------------------------------------------|--------------|-------------------|--------------------|----------|
|                                                   |              |                   |                    | Q Search |
| Display Tools                                     |              |                   |                    | Filter   |
| Discovered users & devices                        | IP addresses | MAC addresses     |                    |          |
| 3 network router                                  | 192.168.1.1  | 44:55:B1:CF:9C:6F |                    |          |
| 目 LS XL255                                        | 192.168.1.3  | 4C:E6:76:9B:02:55 | No Device Selected | Selected |
| C EPSON559FE0                                     | 192.168.1.6  | 00:00:48:55:9F:E0 |                    |          |
| AppleTV 383                                       | 192.168.1.7  | 58:55:CA:31:C6:95 |                    |          |
| 🕋 local user (airman_jl)                          | 192.168.1.11 | 28:CF:E9:17:8E:A7 |                    |          |
| 🍯 Raspberry Pi                                    | 192.168.1.16 | B8:27:EB:C1:74:A4 |                    |          |
|                                                   |              |                   |                    |          |
|                                                   |              |                   |                    |          |
|                                                   |              |                   |                    |          |
|                                                   |              |                   |                    |          |
|                                                   |              |                   |                    |          |
|                                                   |              |                   |                    |          |
|                                                   |              |                   |                    |          |
|                                                   |              |                   |                    |          |
|                                                   |              |                   |                    |          |
|                                                   |              |                   |                    |          |
|                                                   |              |                   |                    |          |
|                                                   |              |                   |                    |          |
| Next probe in 29 seconds<br>Total devices found:6 |              | Stop 🕺            |                    |          |

IP Scanner (MacOSX)

LAN 内からはローカル・アドレスは、インターネットからは WAN 側・IP アドレスを指定する ことで、RRS-Pi にアクセスすることができます。Adobe Flash Player をインストールした PC/Mac から web ブラウザを起動、URL フィールドに前述の方法で調べたアドレスを入力する だけで、RRS-Pi のログイン画面に接続されます。初期状態の ID とパスワードは、いずれも "rrsadmin"です。ログイン後は、まず無線機の種類と接続方法を設定する必要があります。ロ ーカル (WAN 側) IP アドレスの後ろに /admin を付けて web ページを再読み込みすると管理 画面が現れます。

### 本体の操作について

Raspberry Pi2 Model B(以下、本体)に4ページ作成した"microSD"カードを挿入します。 AC アダプターを差し込んで電源を起動します。本体には電源スイッチがございませんので、AC アダプターの抜き差しで電源を ON/OFF します。

電源投入の前に、UPnP 搭載のインターネット・ルーターが接続された LAN 環境、及び無線 機と接続する為の USB ケーブルを接続しておくことをオススメします。

### 設定方法/操作について

無線機側の設定につきましては、RTTY などのデータ通信ソフトを使用する時の要領を参考に してください。

(1) 本体 I P アドレスの調べ方

7ページで説明した方法で RRS-Pi(本体)に設定された IP アドレスを調べます。

#### (2) **RRS にログインする**

(1) で調べた IP アドレスをブラウザに入力し、ログイン画面を開きます。デフォ ルトのアカウントは、**ID= rrsadmin, Pass = rrsadmin** でログインしてください。 設定後にユーザー・アカウントから変更・追加してください。以下はログイン画面です。

| ユーザー名とパスワードを入力してください。 |
|-----------------------|
|                       |
| Login                 |
| Smart phone           |

### Welcome to RRS-Pi

#### (3) シリアルナンバーの登録

本ソフトウェアは一台の RaspberryPi2 に対し一つの使用ライセンスが付与されます。 最初にソフトウェアがインストールされた SD カードを RaspberryPi2 に装着・起動し た状態でシリアルナンバーの登録をおこなう必要があります。シリアルナンバーの登録 された SD カードは"その RaspberryPi2 とのセット"でのみご利用いただけます(一旦、 シリアルナンバー登録をした SD カードは別の RaspberryPi2 に挿入してもご利用いた だけません)。

ログインすると次ページの登録画面が表示されます。ライセンスを購入済の方は、ス テップ2の"デバイスを登録する"をクリックします。別ウィンドウが開き、シリアル ナンバーが表示されます。

表示されたシリアルナンバーを控え、ステップ3のテキストエリアに入力し、登録ボタ ンをクリックします。正常に登録できれば、ページが切り替わり管理画面へのリンクが 表示されます。シリアルナンバーの登録画面が表示されるのは登録時の一度だけです。

#### RRS ADMINISTRATION PAGE

| び Step 1. RRSにようこそ                                                                                     |
|----------------------------------------------------------------------------------------------------|
| ご利用の前にユーザー登録と、本RRSの登録をお願い致します。<br>最初にHAM STARユーザー登録ページにてユーザー登録をしてください。 すでにユーザー登録がお済みの方はStep 2にお進みください。 |
| び Step 2. デバイスの登録                                                                                      |
| 本機のデバイス登録をおこないます。下のポタンをクリックしてデバイスの登録をおこなってください。                                                        |
| デバイスを登録する                                                                                              |
|                                                                                                    |
|                                                                                                    |
| G Step 3. シリアルアンハーの空瞭                                                                                  |
| デバイス登録後に表示されるシリアルナンバーを以下のフォームに入力し、登録ボタンをクリックしてください。                                                    |
| シリアルナンバー                                                                                               |
| シリアルナンバーを登録する                                                                                          |
|                                                                                                    |

#### (4) 管理・設定画面へのアクセス方法

あとで管理画面にアクセスする場合は、Web ブラウザから、IP アドレスの後ろに /admin を付けてアクセスします。以下の様な画面が現れます。(次ページに表示) UPnP 対応ルーターの使用した場合の例です。DHCP から取得した本体のローカル I P (対象アドレス)アドレスと、ルーターの外側に設定された WAN 側 I P アドレスが表 示されます。LAN 上からアクセスル場合、ローカル I P を、インターネット上からアクセスする場合は、WAN側 I P アドレスを使用します。

#### (5) **UPnP について**

UPnP が機能しているのに、インターネット上からアクセスできない場合は、UPnP が正常に動作していない可能性があります。"マッピング削除"をクリックして、5 分後に "マッピング上書き"をクリックして下さい。対象アドレスと8ページの方法で調べた本 体のローカル I P アドレスが一致していれば正常です。それでもアクセスできない場合 は、UPnP が他のネットワーク機器に占有されている可能性があります。Windows 10 の場合、DLNA 機能が標準で動作しているため、コンフリクトが起こる可能性がありま す。適宜サービスを停止してください。その他、ゲーム機やネットワーク・オーディオ 等でもコンフリクトが発生する場合があります。

| U           | パナットローク       |                 |              |
|-------------|---------------|-----------------|--------------|
| ットワーク       | 0 7 9 7 9 - 9 |                 |              |
| 線機と音声の設定    | ネットワークの状態     | ענע             |              |
| イナミックDNS    |               |                 |              |
| ーザーアカウント    | UPnP          | 有効              |              |
| クセスログ       |               |                 |              |
| ステム情報       | WAN側IPアドレス    | 118.240.185.201 |              |
| 「体の再起動 / 停止 | 外部IPアドレス      | 118.240.185.201 |              |
| CLIENT      |               |                 |              |
| C           | ポート           | プロトコル           | 対象アドレス       |
| mart Phone  | 80            | TCP             | 192.168.1.16 |
|             | 843           | TCP             | 192.168.1.16 |
|             | 1935          | TCP             | 192.168.1.16 |
|             | 8088          | TCP             | 192.168.1.16 |
|             | 22            | TCP             | 192.168.1.16 |
|             | 4569          | UDP             | 192.168.1.16 |
|             | マッピングを削除」マ    | ッピングを上書き        |              |
|             |               |                 |              |
|             | 22番ボートを使用     | No \$           |              |
|             | E.            |                 |              |

- ※ 上の IP アドレス等は参考例です。それぞれの環境で異なる数値が表示されます。
- ※ 22番ポートは、有償サポートを受ける際に使用します。通常はOFFにしてください。
- ※ ネットワーク・タイプは通常、DHCP のままで使用して下さい。IP アドレスを固定したい 場合は Static を選択します。この場合、UPnP が使用できなくなり、ルーター上でポート をマッピングする必要があります。(上級者向け)
- ※ 無線 LAN を使用することも可能ですが、すべての環境で動作を保証するものではございま せん。弊社では暗号化モード WPA/WPA2-PSK(AES) 128bit での動作を確認しております。 対応する無線 LAN 子機は Ubuntu Linux 14 にて動作が確認されているものに限られます。 弊社では BUFFALO WLI-UC-GNM(2)にて動作を確認しております。 無線 LAN の使用時は 有線 LAN との同時使用はしないでください。同時接続しますと正しくネットワークが認識 されません。設定時は、有線 LAN にて起動(必ずネットワーク・タイプを DHCP にして起 動してください) 無線 LAN 情報の入力 再起動 RRS のシャットダウン 有線 LAN を外し 無線 LAN 子機を装着 起動、の手順で行ってください。
- (6) 無線機・オーディオ設定

無線機と音声の設定を行います。イラストは FTDX3000 の例です。個々の無線機毎の設定方法については省略させて頂きます。

| MENU        | ビ 無線機と音声の設定 | 定                                         |                          |
|-------------|-------------|-------------------------------------------|--------------------------|
| ネットリーク      | 無線機         |                                           |                          |
| 「「無線機と百声の設定 |             |                                           |                          |
|             |             |                                           |                          |
| ユーザーアカウント   | 機種          | FTDX3000                                  | ÷                        |
| > アクセスログ    | 送信タイムアウト時間  | 10                                        | \$ 分                     |
| システム情報      | シリアルポートの    | い記中                                       |                          |
| 本体の再起動 / 停止 |             | り設定                                       |                          |
| RS CLIENT   |             |                                           |                          |
| PC          | インターフェイス    | USBx2ch                                   | *                        |
| Smart Phone | ボーレート       | 38400                                     | \$                       |
|             | データビット      | 8                                         | \$                       |
|             | ストップビット     | 2                                         | \$                       |
|             | パリティ        | none                                      | <b>*</b>                 |
|             | フローコントロール   | enable                                    | ÷                        |
|             |             | シリアルポートの設定を変更                             | した場合は、保存して再起動をしてください     |
|             | USBオーディオの   | D設定                                       |                          |
|             | インターフェイス    | 2. USB Audio CODEC: USB<br>USBオーディオインターフェ | 3 Aud 💠<br>イスを接続してください!! |
|             | 送信音量        | 84                                        |                          |

各項目(機種、接続速度、ボーレート、ストップビット、パリティ、フローコントロールなど) を接続する無線機に合わせ、ページ下の「変更を保存」ボタンをクリックします。

※ FTDX3000、FT-991、TS-590、TS-990 及び、SCU-17 を使用する場合は、シリアル・インターフェースを"USB× 2 "を選択します。

※ ボーレートは無線機側の速度と合わせて下さい。

※ 使用環境に合わせて適宜バッファリング値を変更して下さい。

ヤエス製無線機の場合、無線機本体側で各電波形式毎の MIC SELECT を USB(または DATA)に変更します。CAT コ ントロールも USB に変更して下さい。CW は PC KEYING の設定で可能になります。SCU-17 経由で使用する場合は、 付属の取扱説明書に従って結線をお願いします。(FT-450、FT-950、FT-2000、FTDX1200、FTDX5000、FTDX9000、 及び他社製無線機) ケンウッド製無線機の場合、CW キーイングは VOX 設定を ON にすることで可能になります。

(7) パソコン操作画面

PC 画面で操作する場合、ブラウザの URL フィールド内から/admin…以下を delete してリロードするか(IP アドレスのみ)、設定画面内、左側カラム下方の"PC"をクリッ クします。無線機の電源が入っていて RRS-Pi が正常に動作していれば、以下の様な画 面が現れます。(FTDX3000 の場合)

| RRS-501 Ver1.1.9                                |                                | \$                  |
|-------------------------------------------------|--------------------------------|---------------------|
| POWER OFF Ba                                    | nd 21MHz YAESU : FTDX3000      |                     |
|                                                 | ИПЛ VFO-В 3.538.800 мнz        | A/B<br>A>B<br>SPLIT |
| 21MHz                                           | 21.45MHz                       | << 1.0KHz  >>       |
|                                                 | Freq. 21150 kHz                | < 10Hz >            |
| <u>.1.3.5.7.9+20+40+6</u> 0 <sub>dB</sub><br>S: | LSB USB CW AM FM               | AF GAIN             |
| PO: MAX                                         | RIT XIT +0000Hz 10 Hz DN UP CL | RF GAIN             |
| ALC:                                            | M1 M2 M3 M4 M5 M6              |                     |
| <u>1,5. ;</u><br>SWR:                           |                                |                     |
| POW .                                           |                                |                     |
| ANT ANT1 💌                                      | APF -250Hz 0Hz 250Hz           | MONITOR OFF         |
| Tune Tuning                                     | NOTCH DNF IF 1 200 400         | SOUND FEEDBACK      |
| Rotator 000 < ><br>Speed - +                    | NB ON V 0 255                  | OFF                 |
|                                                 | DNR OFF 1 15                   |                     |
|                                                 | WIDTH 1800Hz 4000Hz            |                     |
|                                                 | SHIFT -1000Hz +1000Hz          | server repoot       |
| VolP Reconnect                                  | SpeechProc SProc ON            | <b>6</b> HAMSTAR    |

インターフェースの左上から、右方向降順に機能を説明します。

・ POWER OFF ボタン

無線機の電源を OFF にします。(機種によっては電源 ON が可能)

・ Band セレクト

対応無線機の運用可能周波数帯の切替スイッチです。

・ VFO A 表示 VFO B 表示

VFO A / B に設定されている周波数を表示します。

・ A/B ボタン

VFO A/B を入れ替えます。VFO A のみ送信可能です。SPLIT 運用の際は、

VFO A に TX、VFO B に RX の周波数を設定します。

・ A>B ボタン

VFO A の設定を VFO B にコピーします。

SPLIT

SPLIT 運用の際に使用します。

・ 周波数スライダー

バンド内で大きく周波数を移動させるときに使用します。

・ 周波数直入力フィールド

周波素を KHz 単位で入力してリターン。

・ 周波数上下(↔→)ボタン、周波数ステップ プルダウン切替(上下)
 中央のプルダウンで周波数ステップを指定してから操作します。

周波数ステップは、上段が、1.0KHz、2.5KHz、5.0KHz

下段が 1Hz、10Hz、100Hz、200Hz、500Hz です。

クリック毎に周波数が指定ステップで変移します。

パソコン・キーボードの ← →キーで操作可能です。

- ・ TX/RX ボタン
  - 送受信 (PTT) ボタンです。送信状態になった場合、第4章、第2項、 2 -(3)の TX timeout 設定に依存します。
- ・ 再起動ボタン(Server reboot)

異常時や管理画面で設定を変更した場合など、本体を再起動する際に このボタンをクリックします。

動作が不安定な場合も再起動をお勧めします。

・ モード切替ボタン下の各メニューは、機種ごとに異なります。

- FT-2000、FTDX3000、FTDX5000、FTDX9000 にはローテーター制御パネルを 搭載しています。 (無線機にローテーター・コントローラを接続した場合にの み機能)
- (8) **CWモードについて**

CWモードでは PC キーイングが可能です。また、RRS-Pi 側のメモリに定型文を登録 することでメモリ・キーヤーが動作します。FTDX3000、FT-991 の場合、サイド・ト ーンがモニター出来ません。これは、無線機自体がモニター出力を DATA 音声としてア ウトプットしないからです。SCU-17 を使用して、アナログA F をフィードバックさせ ることでモニター可能です。

| POWER OFF Ba                                            | and 21MHz  YAESU :      | FTDX3000                  |                     |
|---------------------------------------------------------|-------------------------|---------------------------|---------------------|
| VFO-A 21.15[].                                          | VFO-B<br>MHz            | 3.538.800 <sub>MHz</sub>  | A/B<br>A>B<br>SPLIT |
| 21MHz                                                   | <u>.</u>                | 21.45MHz                  | << 1.0KHz >>        |
|                                                         | Freq. 21151 kHz         |                           | < 10Hz              |
| <u>.1.3.5.7.9.+20+40+6</u> 0 <sub>dB</sub><br>S:<br>MAX | LSBUSBCV                | AM FM                     | AF GAIN             |
| PO:                                                     |                         |                           | RF GAIN             |
| ALC:<br><u>1.5. 23</u><br>SWR:                          |                         |                           | SQL GAIN            |
| POW 👃                                                   | Speed 10                | 40                        |                     |
| ANT ANT1                                                | RIT XIT +0000Hz         | 10 Hz DN UP CL            | MONITOR OFF         |
| Tune Tuning                                             | M1 M2 M3                | M4 M5 M6                  | SOUND FEEDBACK      |
| Rotator 000 < ><br>Speed - +                            | ATT IPO<br>OFF V AMP1 V | AGC ROOFING<br>AUTO CAUTO | ON                  |
|                                                         | CONTOUR CON/APF OFF     | 1 20 40                   |                     |
|                                                         | APF -250Hz              | 0Hz 250Hz                 | Server reboot       |
| VolP Reconnect                                          | NOTCH DNF IF            | 1 200 400                 | <b>HAM STAR</b>     |
|                                                         | NB ON V                 | 255                       |                     |
|                                                         | DNR OFF 1               |                           |                     |
|                                                         | WIDTH NARROW 50Hz       | 500Hz                     |                     |

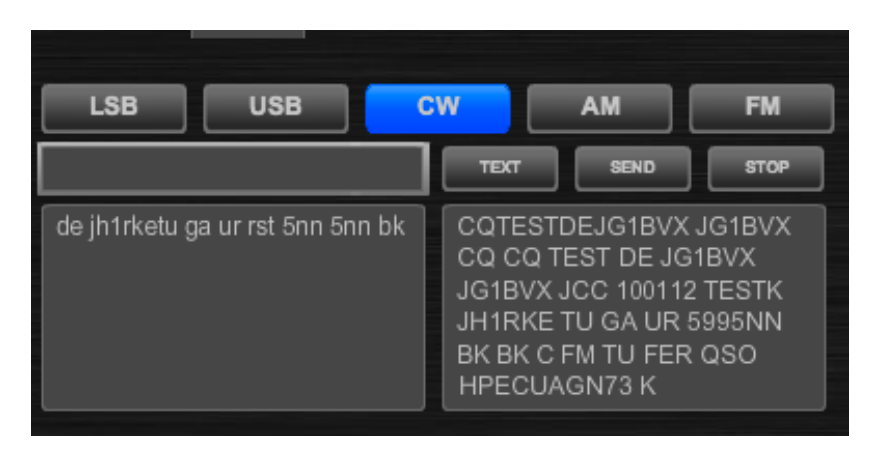

#### 標準モード

右上のキーイング・フィールドに入力した文字列が、リアルタイムに打電されます。通常の CW QSO の場合、このモードが便利です。

#### ー括モード(TEXT をクリック)

TEXT ボタンをクリック(青反転)してキーイング・フィールドに文字を入力します。 SEND ボタンを押すと入力した文字列が送信されます。CQ や定型文の打電に便利です。 打電中でも STOP ボタンを押すと、送信を中断します。

| Options                      |
|------------------------------|
| CAT comm CW Memory GPIO      |
| M1: cq cq cq de jg1bvx pse k |
| M2:                          |
| M3:                          |
| M4:                          |
| M5:                          |
| M6:                          |
| Save                         |
| Close                        |

※ メモリーキーヤーは、画面右上の設定ボタンをクリックして、サブ・ウインドウを表示さて CW Memory タグをクリックします。

#### (9) スマートホン操作画面

スマートホンを使用する際には、"Puffin" (flash 内蔵のスマホ・ブラウザ)を使用す るか、ログイン画面の"Smart phone"からスマホ画面にアクセスしてください。後者の 場合、別途 IAX クライアント (※Zoiper 推奨)が必要です。IAX アカウントは管理画 面のシステム情報に表示されます。IAX2 アカウント名とユニーク生成されるパスワー ドが表示されますので、これらをコピーしてスマートホンに転送します。事前にインス トールした Zoiper などに設定してください。(以下参照)

IAX を使用する際は"ネットワーク設定"の 4569 番ポート(UDP)を "YES"に設定

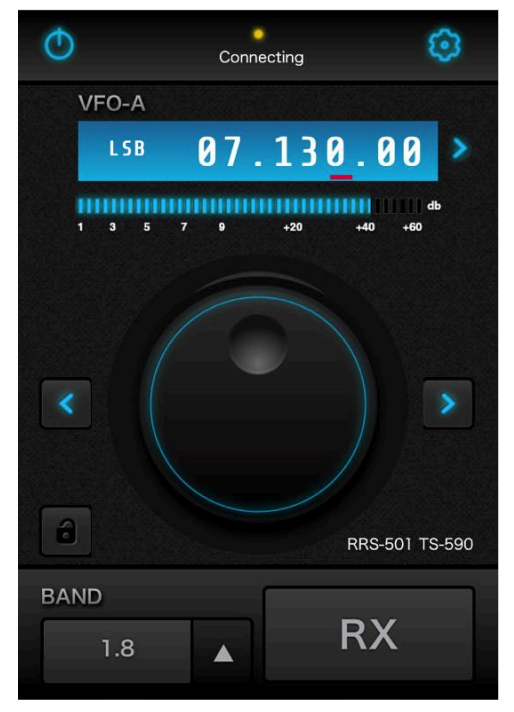

End Call で 終了

※ Zoiper は App Store、Google Play などからダウンロード可能。
Zoiper 設定例:アプリ起動 → Settings → Accounts → 右上+ボタンをタップ →
Yes をタップ → Manual configuration → IAX account をタップ
Account name: "RRS-Piのアカウントを入力 デフォルトは rrsadmin "
Server: "WAN 側 IP アドレスを入力"
User name : rrsiax
Password : "管理画面 システム情報 内に表示しているパスワードを入力"
Enable on start : ON
→ Account をタップ → Register をタップ → 設定終了
使用方法: アプリ起動 → Dialpad → 100を入力して Call をタップ → 接続完了

```
18
```

(10) パソコン・キーボードによる操作

パソコン・キーボードから以下の「ショートカット操作」が可能です。

【矢印キー ← →】

操作出来るのは以下の周波数上下ボタン、各スライダーです。

マウスやパッドより微細な操作が可能で、ゼロインなどが楽になります。

#### 【使用方法】

カーソルを操作したいボタン、スライダーに合わせ、1度クリック(ドラッグ)します。 次にキーボードの「矢印キー  $\leftarrow \rightarrow$ 」を操作すると、周波数が上下します。

#### 【送受信:z】

受信状態でキーボードの「z」を押すと、送信状態:TX に切り替わります。 送信状態でキーボードの「z」を押すと、受信状態:RX に切り替わります。

【その他 キーバインド】

付録に記載しています。

#### (11) ジョグダイヤル・フットスイッチ による操作

RRS-Pi はジョグダイヤル、フットスイッチ操作に対応しています。**Griffin Power Mate** などの光学式エンコーダー(USB ジョグダイヤル)を使うと、実際の無線機操作 に近い感覚が得られます。

#### 【設定方法】

製品付属の説明書を読みながら、「 $\leftarrow \rightarrow$ 」「 $\mathbf{z}$ 」などを機能登録してください。 例)  $\leftarrow$ :反時計回り回転  $\rightarrow$ :時計回り回転  $\mathbf{z}$ :ジョグ・クリック など

#### 【使用方法】

カーソルを操作したいボタン、スライダーに合わせ、1度クリック(ドラッグ)しま す。次にジョグダイヤルを操作すると【設定方法】で割り当てた操作が可能となります。 送受信(z キー)は RRS-Pi 画面が操作可能な状況であれば機能します。

#### 【フットスイッチ】

PTT 切替用のフットスイッチは、市販の USB フットスイッチが使用可能です。

#### (12) USB カメラの取付けについて

RRS-Pi には <u>UVC 規格準拠の USB カメラの取付が可能です</u>。音声ポートとのコンフ リクトを避けるため、マイクの付いていないタイプの USB カメラの使用をお勧めしま す。ビデオ映像はインターレース方式を採用しているため、ネットワークトラフィック は最小限に抑えられますが、ADSL 等で更にトラフィックを抑制したい場合などは、イ ンターフェース左下の VIDEO ボタンを消灯させることで、カメラからの映像配信が停 止します。

(13) ダイレクト CAT コマンド機能

RRS-Piは、無線機を操作する殆どのコマンドを実装しています。無線機によっては 基本機能以外にも PC から様々な指令を送る為のオプション・コマンドが用意されてい ます。 インターフェース右上の小ボタンをクリックするとオプション・ウインドウが 現れます。CAT Command タブをクリックして、フィールドから直接 CAT コマンドを 送出することができます。

無線機やパソコンに関する詳しい知識が必要です。ご自身の責任に於いてご利用頂く よう、お願い申し上げます。(詳しくは無線機固有のコマンドリファレンスをご参照下 さい)

#### (14) ダイナミック DNS の利用

固定 IP アドレス環境でない場合、IP アドレスが不定期に変わる場合があります。い つも同じ URL で接続するための仕組みにダイナミック DNS(以下 DDNS)があります。 RRS-Pi では dyndns2 プロトコルに対応した DDNS サービスに対応しております。お 使いのルーターによってはルーターの機能として DDNS に対応している場合がござい ます。その場合はルーター搭載の機能をご利用くださいませ。また、ルーターの製造メ ーカーやインターネットプロバイダーが DDNS のサービスを提供している場合がござ います。

RRS-Pi で DDNS を利用する場合は管理画面のダイナミック DNS のページ

開き、以下の情報を入力してください。

※DDNS のサービスには No-IP(http://www.noip.com/)などがあります。

- ・DDNS を利用する利用する場合は Yes に設定。
- ・IP チェックサービスのアドレス 通常は変更の必要はありません。
- DDNS サービスのアドレス お使いの DDNS サービスにお問い合わせください
   (No-IP の場合: dynupdate.no-ip.com)。

・SSL:お使いのサービスにお問い合わせください。

・ログイン ID: サービスに登録したログイン名。

・パスワード:サービスに登録したパスワード。

・利用するドメイン名: DDNS サービスに登録した、お客様のアドレス(例: No-IP の場合: *your-address*.ddns.net)。

| MENU          | び ダイナミックDNS        |                    |    |
|---------------|--------------------|--------------------|----|
| ネットワーク        |                    | 0                  |    |
| (1) 無線機と音声の設定 | ダイナミックDNSを利<br>用する | Yes                | \$ |
| ∃ ダイナミックDNS   | IPチェックサービスの        | checkip.dvndns.com |    |
| L ユーザーアカウント   | アドレス               |                    |    |
| ● アクセスログ      | ダイナミックDNSサー        |                    |    |
| ● システム情報      | ピスのアドレス            |                    |    |
| ℃本体の再起動 / 停止  | SSL                | No                 | \$ |
| RRS CLIENT    | ログインル              |                    |    |
| PC            | 171710             |                    |    |
| Smart Phone   | パスワード              |                    |    |
|               | 利用するドメイン名          |                    |    |
|               |                    |                    |    |
|               |                    | 変更を保存              |    |
|               |                    |                    |    |

### 第2章 設置・適合条件

【電波法要件】

次のいずれの条件にも適合する場合に限ること。

- (1) 電波の発射の停止が確認できるものであること。
- (2) 免許人以外の者が無線設備をみだりに取り扱うことのないよう措置してあること。
- (3) 連絡線は、専用線であること。ただし、次に掲げる場合を除く。
  - ア リモコン局によりレピータ局又はアシスト局の遠隔操作を行う場合
  - イ インターネットの利用により遠隔操作を行う場合であって、次の(ア)及び(イ)の要件に 適合するもの

(ア) 免許人以外の者がインターネットの利用により無線設備を操作できないよう措置しているものであること。

(イ) 運用中は、免許人が常に無線設備を監視及び制御をしているものであり、その具体的措置が確認できるものであること。

(4) 電波が連続的に発射し、停波しなくなる等の障害が発生したときから3時間以内において 速やかに電波の発射を停止できることが確保されているものであって、その具体的方法が確認 できるものであること。

(5) 無線局事項書の参考事項の欄に、遠隔操作が行われること及びその方法(専用線、リモコン局又はインターネットの利用のいずれかをいう。)を記載するとともに、工事設計として(1)及び(3)イに掲げる要件に適合することを説明した書類を添付するものであること((3)イについてはインターネットの利用の場合に限る。)。

(6) インターネットの利用により遠隔操作を行う場合においては、その態様等にかんがみ、無線設備の操作を行う場所を通信所とは捉えないこととする。

22

【設置条件】

RRS-Pi でリモート運用する際は、以下の条件を満たす必要があります。 この場合、RRS-Pi は送信設備側に設置されているものとします。

- (1) 免許人自身が運用を行う場合 操作端末側:免許人自身が無線設備の遠隔操作を行う(PTT 操作など) 送信設備側:免許人は無線設備の監視、制御、及び障害が発生した場合、 3時間以内において速やかに対応できることが確保されている。
- (2) 社団局として運用する場合
   操作端末側:社団局の構成員が遠隔操作を行う(PTT 操作など)
   送信設備側:社団局の構成員が送信設備を監視している。
- (3) ゲスト・オペレーション
   操作端未側:無線設備の免許人に特認された無線従事者が遠隔操作を行う
   (PTT 操作など)

送信設備側:免許人が送信設備を監視している。

## 第3章 適合説明資料

RRS-Piを無線機に接続して使用する際、「無線局事項書及び工事設計書」の備考欄に必要事 項を記載するとともに、適合説明資料を添付して申請・変更手続きをおこなってください。以 下を参考に、適宜・コピー・加筆・修正してご利用下さい。

(1)「インターネットを利用したアマチュア無線設備の遠隔操作」についての適合説明資料

- 1. 遠隔操作を行う送信機: 第 送信機
- 2. 送信機の名称: (メーカー名)(型式名称)
- 3. 遠隔操作を行う為の装置:

HAMSTAR RRS-Pi リモート・コントロール・サーバを利用する。

<装置の構成>

操作所側: Adobe Flash Player 対応 WEB ブラウザ

VoIP コーデック: Speex16KHz/8KHz、G.711 8KHz

送信所側: HAMSTAR RRS-Pi リモート・コントロール・サーバ

VoIP コーデック: Speex16KHz/8KHz、G.711 8KHz

4. 遠隔装置の構成図(イラスト中の RRS-101 は RRS-Pi に読み替えて下さい)

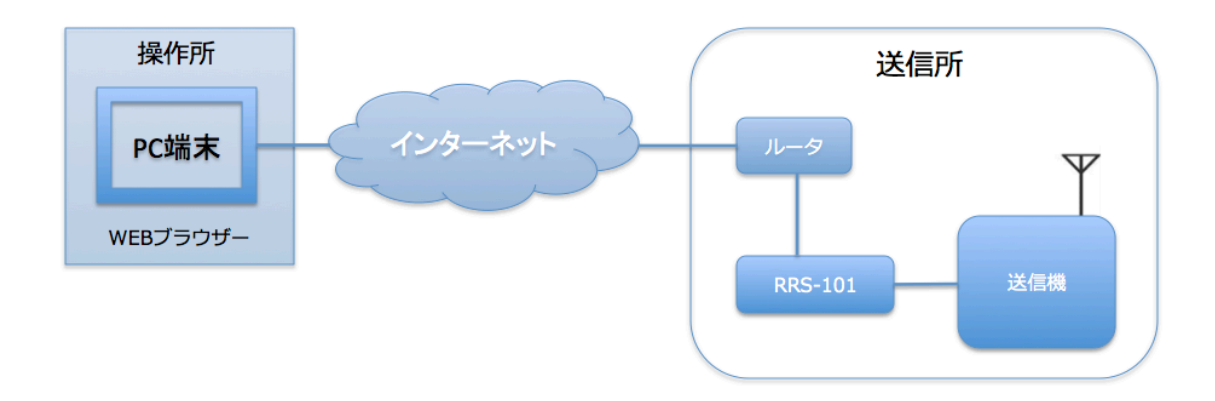

5. 電波法関係審査基準 第15条の26「アマチュア局の遠隔操作について」の適合説明

項目(1)「電波の発射の停止が確認できるものであること。」

「HAMSTAR RRS-Pi リモート・コントロール・サーバを利用することにより、操作所のパ ーソナル・コンピュータから送信所無線設備の表示部と同様の表示及び操作が可能で、免許人 が常に無線設備を監視及び制御でき電波の発射の停止も確認出来ます。」

項目(3)イ(ア)「免許人以外の者がインターネットの利用により無線設備を操作できないよう措置しているものであること。」

「HAMSTAR RRS-Pi リモート・コントロール・サーバを利用することにより、送信所の無線 設備はアクセスできないように ID とパスワードによるセキュリティー管理を行い免許人以外 の者が無線設備を操作できないように措置しています。」

項目(3)イ(イ)運用中は、免許人が常に無線設備を監視及び制御をしているものであり、 その具体的措置が確認できるものであること。」

「HAMSTAR RRS-Pi リモート・コントロール・サーバを利用することにより、操作所のパー ソナル・コンピューターから送信所無線設備の表示部と同様の表示及び操作が可能で、免許人 が常に無線設備を監視及び制御できます。」

項目(4)「電波が連続的に発射し、停波しなくなる等の障害が発生したときから3時間以内において速やかに電波の発射を停止できることが確保されているものであって、その具体的方法が確認できるものであること。」

操作所から送信所に至る公共交通経路などの証明書類を添付して下さい。 (例)ヤフー路線、Google Map などの検索結果など

詳しくは、各総合通信局、JARD、TSS 保証部におたずね下さい。

(2)「専用線(LAN)を利用したアマチュア無線設備の遠隔操作」についての適合説明資料

 遠隔操作を行う送信機: 第\_\_\_\_\_送信機
 送信機の名称: (メーカー名)(型式名称)
 遠隔操作を行う為の装置: HAMSTAR RRS-Pi リモート・コントロール・サーバを利用する。

く装置の構成>

操作所側: Adobe Flash Player 対応 WEB ブラウザ

VoIP コーデック: Speex16KHz/8KHz、G.711 8KHz

送信所側: Ham Star RRS-Pi リモート・コントロール・サーバ

VoIP コーデック: Speex16KHz/8KHz、G.711 8KHz

4. 遠隔装置の構成図(イラスト中の RRS-101 は RRS-Pi に読み替えて下さい)

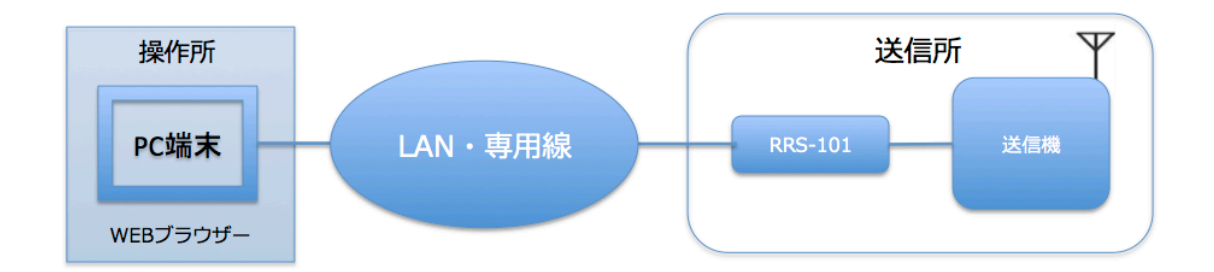

5. 電波法関係審査基準 第15条の26「アマチュア局の遠隔操作について」の適合説明 項目(1)「電波の発射の停止が確認できるものであること。」

「HAMSTAR RRS-Pi リモート・コントロール・サーバを利用することにより、操作所のパ ーソナル・コンピュータから送信所無線設備の表示部と同様の表示及び操作が可能で、免許人 が常に無線設備を監視及び制御でき電波の発射の停止も確認出来ます。」

項目(4)「電波が連続的に発射し、停波しなくなる等の障害が発生したときから3時間以内において速やかに電波の発射を停止できることが確保されているものであって、その具体的方法が確認できるものであること。」

#### 操作所から送信所に至る公共交通経路などの証明書類を添付して下さい。

(例) ヤフー路線、Google Map などの検索結果など

## 第4章 サポート

第1項 ネット・アップデート

RRS-Piを常に最新の状態でお使い頂くために、操作インターフェースのアップデーターを提供します。管理画面の"システム情報"を定期的にご確認頂き、画面の指示に従いご自身でアップデートを実施してください。

第2項 機能アップグレード

RRS-Piは、将来提供される様々な機能拡張に対応しております。

詳しくは弊社ホームページ(http://ham-star.net/)に掲示される情報でご確認ください。

第3項 操作・インストールに関してのサポート

RRS-Piは、ダウンロード・アプリケーションのみ頒布され、大幅にコストカットしてご提供 しております。その為、SD カードへのインストールや、無線機毎の設定、LAN 設定などはご自 身で対応して頂くことを前提としています。これらに関して弊社は一切のサポートを行いませ んことご承知ください。SD カードと Raspberry Pi 2 Model B の相性などで動作不良になる場 合がございますが、これらは RRS-Pi の不具合ではございません。Raspberry Pi 関連書籍やイ ンターネット上の情報を入手するなど、ご自身で解決してください。

# 第5章 「故障かな?」と思ったら

- (1) 反応が鈍くなった時は、Server reboot ボタンをクリックして再起動します。
- (2) 起動しない場合、microSD カードにエラーが発生した可能性があります。4ページの手順に従って microSD カードを作成しなおしてください。
- (3) 同じ microSD カードを使用する場合は、必ず再フォーマットして下さい。MacOSX の 場合、ディスク・ユーティリティでは再フォーマットを行えない場合がございます。
   Windows やスマートフォンなど、他のプラットホームで再フォーマットを実施して下 さい。
- (4) 設定後にルーターを再起動すると、他のネットワーク機器と IP アドレスが衝突する可

能性があります。その様な時には RRS-Pi も再起動してください。

# 第6章 ご注意下さい

以下の事柄にご注意下さい。microSD カード内のデータが破損し起動できなくなる恐れがあるほか、Raspberry Pi 本体が故障する可能性がございます。

- (1) 一度起動した microSD カードを、他の Raspberry Pi で起動するなど。
- (2) microSD カード内のファイルへアクセスなど。
- (3) 起動中、Raspberry Pi本体のアクセス LED が点滅中にACアダプターを引き抜くなど。
- (4) USB 端子に不要な機器を接続する様な使用など。
- (5) 指定機種(Raspberry Pi2 Model B)以外のバージョンで起動しようとするなど。
- (6) 高温(40度以上)、低温(0度以下)多湿の環境での使用など。

#### 付 録

使用可能パソコン・キーボード(キー割当)

| +-         | RRS-Pi 機能        |  |
|------------|------------------|--|
| a (A)      | AM ヘモード切替        |  |
| c (B)      | CW ヘモード切替        |  |
| f (F)      | FM ヘモード切替        |  |
| I (L)      | LSB ヘモード切替       |  |
| u (U)      | USB ヘモード切替       |  |
| s (S)      | SPLIT オン         |  |
| z (Z)      | TX / RX 切替       |  |
| <>         | 周波数 アップ/ダウン      |  |
| Shift + <> | 周波数ステップ アップ/ ダウン |  |
| /          | VFO A / VFO B 切替 |  |
| =          | VFO A = VFO B    |  |

HAMSTAR 有限責任事業組合(HAMSTAR LLP.) 東京都 中央区 東日本橋 3-5-11 タチバナビル 5F

RRS-Pi 取扱説明書 Ver.1.1.5